# Notifier des transactions de dirigeants via eMT

# Quick User Guide pour les déclarants

#### Table des matières

| 1. | Créer un compte                           | 2  |
|----|-------------------------------------------|----|
| 2. | Se logger avec un compte existant         | 4  |
| 3. | La plate-forme FiMiS                      | 5  |
| 4. | Nouvelle notification                     | 6  |
| 5. | Section Déclarant                         | 7  |
| 6. | Section Transaction                       | 8  |
| 7. | Envoi de la notification                  | 10 |
| 8. | Etapes ultérieures: société cotée et FSMA | 10 |

#### Lien vers eMT – FiMiS https://portal-fimis.fsma.be/

Problème technique avec l'application eMT – FiMiS? Contactez le FSMA-helpdesk via +32 2 220 53 88 ou servicedesk@fsma.be

Question relative à l'accès à eMT – FiMiS? Contactez le secrétariat du service Surveillance via +32 2 220 59 50 ou Sumitra.DellAgostino@fsma.be – Dimitri.Everaert@fsma.be

Question relative au contenu des notifications de transactions? Contactez le service Surveillance +32 2 220 59 00 ou info.fin@fsma.be

#### 1. Créer un compte

| N //                                                                                                    |                                              |
|----------------------------------------------------------------------------------------------------|----------------------------------------------|
| FIMIS                                                                                                    |                                              |
| Online Surveys                                                                                           | Informations utile                           |
| Bienvenue sur le site portail de notification ou transmission en ligne de données financières à la FSMA  | Sécurisation des accès<br>Site Internet FSMA |
| Nouveau déclarant :                                                                                      |                                              |
| Créer un compte                                                                                          |                                              |
| <u>&gt; Register</u>                                                                                     |                                              |
| Déclarant existant :                                                                                     |                                              |
| Déclarant existant : Remplir le formulaire web pour notifier une nouvelle transaction (« Survey ») Login |                                              |
|                                                                                                    |                                              |

#### Dessin 1 : Page de départ pour les online surveys dans FiMiS

L'utilisation d'eMT pour notifier des transactions de dirigeants se fait à partir de la plate-forme en ligne sécurisée FiMiS.

L'utilisateur doit posséder un compte pour recevoir un accès à la plate-forme FiMis. Le déclarant qui ne possède pas encore un compte peut en créer un en cliquant sur 'Register' sur la page de départ reprise ci-dessus.

| FIMIS                                                                                                    | X                                                                                                    | $\times$                                                 |                                                     |                                       |                    |
|----------------------------------------------------------------------------------------------------|----------------------------------------------------------------------------------------------------|----------------------------------------------------------|-----------------------------------------------------|---------------------------------------|--------------------|
| ouveau déclarant (1)                                                                                                    |                                                                                                    |                                                          |                                                     |                                       |                    |
| •m *                                                                                                    |                                                                                                    |                                                          |                                                     |                                       |                    |
| nom *                                                                                                    |                                                                                                    |                                                          |                                                     |                                       |                    |
| éphone *                                                                                                    |                                                                                                    |                                                          |                                                     |                                       |                    |
| ail *                                                                                                    |                                                                                                    |                                                          |                                                     |                                       |                    |
| t de passe *                                                                                                    |                                                                                                    |                                                          |                                                     |                                       |                    |
| firmation du mot de passe *                                                                                                    |                                                                                                    |                                                          |                                                     |                                       |                    |
| gue *                                                                                                    | Faites votre choix                                                                                   | ~                                                        |                                                     |                                       |                    |
| ionalité *                                                                                                    | Faites votre choix                                                                                   | ~                                                        |                                                     |                                       |                    |
| Register                                                                                                    |                                                                                                    |                                                          |                                                     |                                       |                    |
| otes explicatives                                                                                                    |                                                                                                    |                                                          |                                                     |                                       |                    |
| <ol> <li>Si le déclarant :</li> <li>• est une personne physique, en</li> <li>• est une personne morale, enre<br/>ntroduisez les données sur la pe</li> </ol> | registrez les coordonnées du dé<br>gistrez les coordonnées de la pe<br>rsonne morale dans la section | clarant.<br>ersonne de contact q<br>du formulaire web (« | ui effectue la notificatio<br>Survey ») relative au | n au nom de la personne<br>déclarant. | morale, et         |
| A chaque adresse e-mail ne peut                                                                                                    | t être lié qu'un seul compte.                                                                        |                                                          |                                                     |                                       |                    |
| 'ant dans la section relative au o<br>ur 'Submit to FSMA'.                                                                                                   | léclarant que dans la section re                                                                     | lative à la transactio                                   | n, il y a lieu de cliquer                           | sur 'Valider & enregistrer'           | , avant de cliquer |
| es champs avec * sont obligato                                                                                                    | ires.                                                                                                |                                                          |                                                     |                                       |                    |

Ensuite, les données des personnes doivent être introduites.

Attention, les informations demandées varient selon la nature du déclarant:

- Si le déclarant est une personne physique, alors ce sont ses données qui doivent être introduites.
- Si le déclarant est plutôt une personne morale, alors les données de la personne de contact qui a créé le compte pour la personne morale doivent être introduites. Le nom de la personne morale doit être introduit un peu plus tard dans la section du formulaire web ("Survey") du déclarant (voir point 5.). Ainsi, il est possible de faire une notification pour une personne physique et une ou plusieurs personnes morales avec un même compte, et ce même pour notifier des transactions dans différentes sociétés cotées.

Il faut tenir compte que chaque adresse e-mail ne peut être liée qu'à un seul compte.

Cette étape (point 1.) n'a lieu que lors de la première utilisation. Ensuite, vous pourrez toujours démarrer à partir de l'étape suivante (point 2.).

# 2. Se logger avec un compte existant

| FR EN |                                                                                                    |                                                                                               |
|-------|----------------------------------------------------------------------------------------------------|-----------------------------------------------------------------------------------------------|
|       | FIMIS                                                                                                    |                                                                                               |
| E     | Online Surveys<br>Bienvenue sur le site portail de notification ou transmission en ligne de données financières à la FSMA | Informations utiles<br>Protection des données<br>Sécurisation des accès<br>Site Internet FSMA |
| ;     | Vouveau déclarant :<br>Créer un compte <u>&gt; Register</u>                                                               |                                                                                               |
|       | Déclarant existant :<br>Remplir le formulaire web pour notifier une nouvelle transaction (« Survey ») > Login             |                                                                                               |
|       |                                                                                                    |                                                                                               |

Dessin 3 : Page de départ pour les surveys online dans FiMiS

Si un compte a déjà été créé, l'utilisateur peut accéder à FiMiS en cliquant sur 'Login' sous 'Déclarant existant'.

| FSMA              |  |
|-------------------|--|
| eclarant existant |  |
| nail *            |  |

#### Dessin 4 : se logger avec un compte existant

Sur l'écran ci-dessus l'utilisateur doit introduire l'adresse e-mail et le mot de passe qui ont été donnés lors de la création du compte.

## 3. La plate-forme FiMiS

| FSMA                                                          | FIMIS                                                       | X                                                                                           |                                                                                     | ///                         |                                                      |                                                |                                                                        |
|---------------------------------------------------------------|-------------------------------------------------------------|---------------------------------------------------------------------------------------------|-------------------------------------------------------------------------------------|-----------------------------|------------------------------------------------------|------------------------------------------------|------------------------------------------------------------------------|
| Hy ebo                                                        | ssier Surveys                                               |                                                                                             |                                                                                     |                             |                                                      |                                                | //                                                                     |
|                                                               |                                                             |                                                                                             |                                                                                     |                             |                                                      |                                                |                                                                        |
| Surveys                                                       |                                                             |                                                                                             |                                                                                     |                             |                                                      |                                                | <u>I Want To</u>                                                       |
| Surveys<br>Dossier                                            | VA Survey                                                   | V Concerne                                                                                  | VA Period                                                                           | V& Situation                | 🛯 🗛 Lifecycle                                        | <b>V</b> ≜ State                               | I Want To                                                              |
| Surveys<br>Dossier<br>GBL                                     | V& Survey<br>MANTRS                                         | V Concerne<br>Zeerards, Erwin                                                               | <b>VA Period</b><br>30/06/2016                                                      | <b>∛</b> ▲ Situation        | V Lifecycle<br>New                                   | <b>V</b> à State<br>Error                      | I Want To                                                              |
| Surveys<br>Dossier<br>GBL<br>GBL                              | VA Survey<br>MANTRS<br>MANTRS                               | V▲ Concerne<br>Zeerards, Erwin<br>Zeerards, Erwin                                           | <b>VA Period</b><br>30/06/2016<br>30/06/2016                                        | <b>∛</b> <i>A</i> Situation | ♥▲ Lifecycle<br>New<br>New                           | <b>V</b> ▲ State<br>Error<br>Initial           | I Want To Nouvelle Survey Modifier account                             |
| Surveys<br>Dossier<br>GBL<br>GBL<br>BEKAERT                   | V& Survey<br>MANTRS<br>MANTRS<br>MANTRS                     | ▼▲ Concerne<br>Zeerards, Erwin<br>Zeerards, Erwin<br>Zeerards, Erwin                        | ▼▲ Period<br>30/06/2016<br>30/06/2016<br>22/06/2016                                 | <b>∛</b> <i>A</i> Situation | ▼▲ Lifecycle<br>New<br>New<br>Open                   | <b>V</b> State<br>Error<br>Initial<br>Ok       | I Want To<br>Nouvelle Survey<br>Modifier account<br>Links              |
| Surveys<br>Dossier<br>GBL<br>GBL<br>BEKAERT<br>GBL            | VA Survey<br>MANTRS<br>MANTRS<br>MANTRS<br>MANTRS           | ▼▲ Concerne<br>Zeerards, Erwin<br>Zeerards, Erwin<br>Zeerards, Erwin<br>Zeerards, Erwin     | <b>T</b> Period<br>30/06/2016<br>30/06/2016<br>22/06/2016<br>22/06/2016             | <b>VA</b> Situation         | ▼▲ Lifecycle<br>New<br>New<br>Open<br>Closed         | V State<br>Error<br>Initial<br>Ok<br>Ok        | I Want To Nouvelle Survey Modifier account Links                       |
| Surveys<br>Dossier<br>GBL<br>GBL<br>BEKAERT<br>GBL<br>BEKAERT | V& Survey<br>MANTRS<br>MANTRS<br>MANTRS<br>MANTRS<br>MANTRS | Zeerards, Erwin<br>Zeerards, Erwin<br>Zeerards, Erwin<br>Zeerards, Erwin<br>Zeerards, Erwin | ✓ Period     30/06/2016     30/06/2016     22/06/2016     22/06/2016     21/06/2016 | <b>V</b> Situation          | ▼▲ Lifecycle<br>New<br>New<br>Open<br>Closed<br>Open | VA State<br>Error<br>Initial<br>Ok<br>Ok<br>Ok | I Want To<br>Nouvelle Survey<br>Modifier account<br>Links<br>FSMA Site |

La plate-forme comporte deux parties: 'My eDossier' et 'Surveys'.

#### Dessin 5 : la partie My eDossier

La partie My eDossier donne un aperçu des notifications qui ont été introduites avec ce compte.

En cliquant sur 'Nouvelle Survey' sous 'I Want To', l'utilisateur peut introduire une nouvelle notification. Ceci est expliqué plus loin au point 4.

| NL F  | R EN                   |                        |                                    |                    |              |                  |                          | Zeerards, Erwin Logout |      |
|-------|------------------------|------------------------|------------------------------------|--------------------|--------------|------------------|--------------------------|------------------------|------|
| FSI   | MA<br>F<br>My eDossier |                        | $\sim$                             |                    |              |                  |                          |                        |      |
|       |                        | Filtre                 |                                    |                    |              |                  |                          |                        |      |
| Dossi | er                     |                        |                                    | ~                  |              | De               | 30/12/2015               | à                      |      |
| Surve | Y                      |                        |                                    | ~                  |              | Lifecycle        |                          | ~                      |      |
| Conce | rne                    |                        |                                    | ~                  |              | State            |                          | ~                      |      |
| Rec   | hercher                |                        |                                    |                    |              |                  |                          |                        |      |
| -     |                        |                        |                                    |                    |              |                  |                          |                        |      |
| Rés   | ultats                 |                        |                                    |                    |              |                  |                          |                        |      |
|       | Dossier                | VA Survey              | VA Concerne                        | <b>W</b> Situation | VA Lifecycle | <b>▼</b> ▲ State | VA Period                | ♥▲ Date d'échéance     | Reçu |
| +     | GBL                    | MANTRS                 | Zeerards, Erwin                    |                    | New          | Error            | 30/06/2016               |                        |      |
|       | 12000                  | Trading and the second |                                    |                    |              |                  |                          |                        |      |
| +     | GBL                    | MANTRS                 | Zeerards, Erwin                    |                    | New          | Initial          | 30/06/2016               |                        |      |
| ++    | <u>GBL</u><br>BEKAERT  | MANTRS                 | Zeerards, Erwin<br>Zeerards, Erwin |                    | Open         | Initial<br>Ok    | 30/06/2016<br>22/06/2016 |                        |      |

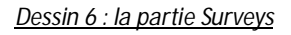

La partie 'Surveys' contient également un aperçu des notifications introduites précédemment, ainsi qu'un moteur de recherche dans lequel vous pouvez entre autre chercher les sociétés cotées ('Dossier'), le type ('Survey') (dans ce cas 'Manager's transaction') ou le déclarant ('Concerne').

#### 4. Nouvelle notification

Dès que l'utilisateur clique sur 'Nouvelle Survey' sous 'l Want To' (voir point 3), il obtient l'écran repris ci-dessous.

| ew Survey                                                                                                    | Surveys                                                                                                    |
|----------------------------------------------------------------------------------------------------|----------------------------------------------------------------------------------------------------|
| clarant                                                                                                    | Zeerards Erwin                                                                                                    |
| claration                                                                                                    | Manager's transaction                                                                                                    |
| netteur <b>O</b>                                                                                                    | GBL - Groupe Bruxelles Lambert                                                                                                    |
| Cicci                                                                                                    |                                                                                                    |
| otes explicative                                                                                                    | 5                                                                                                    |
| otes explicative                                                                                                    | s<br>vu pour notifier des transactions (« Survey ») est composé de deux sections :                                                                                                    |
| otes explicative<br>Le formulaire web pré<br>• une section re<br>• une section re                                                | s<br>ivu pour notifier des transactions (« Survey ») est composé de deux sections :<br>ative au déclarant ;<br>ative à la transaction.                                                                                                    |
| otes explicative<br>Le formulaire web pro<br>• une section re<br>• une section re<br>Dans les deux section<br>La commande 'Submi | 5<br>ivu pour notifier des transactions (« Survey ») est composé de deux sections :<br>ative au déclarant ;<br>ative à la transaction.<br>s, il y a lieu de cliquer sur 'Valider & enregistrer', avant de cliquer sur 'Submit to FSMA'.<br>t to FSMA' envoie la Survey aussi bien à l'émetteur des titres sur lesquels porte la transaction notifiée, qu'à la FSMA. |

Dessin 7 : introduire une nouvelle notification

Lors de la première notification, aucun émetteur n'apparaitra dans le menu déroulant. L'utilisateur doit alors cliquer sur 'Sélectionner un nouvel émetteur'. L'application retient les sociétés cotées choisies de sorte que l'utilisateur puisse simplement sélectionner la société cotée dans le menu déroulant lors de la prochaine notification.

Dans le cas où le déclarant est une personne morale, le nom de la personne de contact qui agit au nom de la personne morale apparait dans le champ 'Déclarant'. Le nom de la personne morale doit être introduit dans une partie ultérieure (voir point 5).

Ensuite, l'utilisateur clique sur 'Créer'.

# 5. Section Déclarant

| NL FR EN                 |                                                  | Zeerards, E                                        | rwin Logout           |
|--------------------------|--------------------------------------------------|----------------------------------------------------|-----------------------|
| FSMA F1W                 |                                                  | 1111                                               | //                    |
| MyeDossier               |                                                  |                                                    | //                    |
| ny cousier               |                                                  |                                                    |                       |
| GBL - Groupe Bruxelles   | MANTRS - Manager's transaction - Zeerards, Erwin |                                                    |                       |
| MANTRS                   | Déclarant                                        |                                                    |                       |
| 50/00/2010               |                                                  |                                                    | Talida & Emailan      |
| Sections                 |                                                  | Nee                                                | valuer & Elliegistier |
| Déclarant                | Le déclarant est-il une personne morale?         | Non                                                | <b>`</b>              |
| Transaction              | Nom de la personne morale                        |                                                    |                       |
| Actions                  | Type de déclarant                                | Membre de l'organe d'administration, de gestion ou | de surveillance 🗙     |
| 5                        | Nom de la personne exerçant des                  |                                                    |                       |
| Export Survey to PDF     | responsabilites dirigeantes <b>U</b>             |                                                    |                       |
| Export Survey to Excel   | Nom                                              |                                                    | $\frown$              |
| Submit to FSMA           | 1 XXXX                                           |                                                    | +                     |
| Back to Survey Dashboard |                                                  |                                                    |                       |

Dessin 8 : section Déclarant

Les données du déclarant doivent être introduites sur cet écran. L'application reprend toujours par défaut les données qui ont été introduites lors de la notification précédente de sorte que dans certains cas, l'utilisateur ne doit plus rien remplir ou modifier.

Le champ libre sous 'Nom' doit rester vide si le déclarant est lui-même un dirigeant. Par contre, si le déclarant est lié avec un dirigeant, alors le nom de ce dernier doit être repris dans le champ libre. Si le déclarant est lié avec plusieurs dirigeants, vous pouvez ajouter un champ libre supplémentaire via le '+'.

En cliquant sur 'Valider & Enregistrer', les données introduites sont uniquement enregistrées, mais ne sont pas encore envoyées vers la société cotée et la FSMA.

# 6. Section Transaction

| Groupe Bruxelles<br>Lambert<br>MANTRS | MANTRS - Manager's transaction - Zeerards, Erwin                                                                                                    |                   |             |
|---------------------------------------|----------------------------------------------------------------------------------------------------|-------------------|-------------|
| 30/06/2016                            | Transaction                                                                                                    |                   |             |
| 5                                     |                                                                                                    |                   | Valider & E |
|                                       | Transaction ID                                                                                                    | 201600167         |             |
| on                                    | Type d'instrument financier                                                                                                    | Action            | ~           |
|                                       | Code ISIN de l'instrument financier                                                                                                    | BE0003797140      |             |
|                                       | Type de transaction 0                                                                                                    |                   | ~           |
| urvey to PDF                          | Le cas échéant, spécification du type de                                                                                                    |                   | ~           |
| JIVEY TO EXCEL                        | transaction                                                                                                    |                   | 27          |
| 5 FSMA                                | Plate-forme de négociation où la transaction a<br>été exécutée 🚯                                                                                                    | Euronext Brussels | ~           |
| Survey Dashboard                      | Date de la transaction 0                                                                                                    |                   |             |
|                                       | Devise                                                                                                    | EUR               |             |
|                                       |                                                                                                    | Euro              |             |
|                                       | Quantité d'instruments traités                                                                                                    |                   |             |
|                                       | Prix unitaire 0                                                                                                    |                   |             |
|                                       | Montant 0                                                                                                    |                   |             |
|                                       | S'agit-il d'une notification de plusieurs                                                                                                    | Non               | ~           |
|                                       | transactions agrégées? 🟮                                                                                                    |                   |             |
|                                       | Détail de transactions agrégées                                                                                                    |                   |             |
|                                       | And the first second second seco |                   |             |

#### Dessin 9 : section Transaction

Les données concernant la transaction doivent être introduites sur cet écran. L'application reprendra ici aussi certaines données standard de la dernière transaction introduite.

S'il est répondu 'Non' à la question 'S'agit-il d'une notification de plusieurs transactions agrégées?', alors les champs libres sous 'Détail des transactions agrégées' doivent rester vides. S'il est répondu 'Oui', ceux-ci doivent alors être remplis et doivent au minimum reprendre deux transactions (donc deux lignes). Pour une transaction supplémentaire, vous pouvez ajouter une ligne en cliquant sur le '+'.

En cliquant sur 'Valider & Enregistrer', les données introduites sont uniquement enregistrées, mais ne sont pas encore envoyées vers la société cotée et la FSMA. Tant que la notification n'est pas envoyée, l'utilisateur peut à tout moment la récupérer ou la modifier.

| FSMA<br>Fill<br>My eDossier                               |                                                                     |         |                   | //                  |
|-----------------------------------------------------------|---------------------------------------------------------------------|---------|-------------------|---------------------|
| GBL - Groupe Bruxelles<br>Lambert<br>MANTRS<br>30/06/2016 | MANTRS - Manager's transaction - Zeerards, Erwin<br>Transaction     |         |                   |                     |
| Sections                                                  | Validation report                                                   |         |                   |                     |
| Déclarant                                                 |                                                                     |         |                   | Valider & Enregistr |
| Transaction                                               | Transaction ID                                                      |         | 201600167         |                     |
| Actions                                                   | Type d'instrument financier <b>0</b>                                |         | Action            | $\sim$              |
| Event Curvey to BDE                                       | Code ISIN de l'instrument financier                                 |         | BE0003797140      |                     |
| Export Survey to Excel                                    | Type de transaction                                                 |         |                   | ~                   |
| Submit to SSMA                                            | Le cas échéant, spécification du type de transaction <b>0</b>       |         |                   | ~                   |
| Back to Survey Dashboard                                  | Plate-forme de négociation où la transaction a                      |         | Euronext Brussels | $\sim$              |
|                                                           | Date de la transaction 0                                            |         |                   |                     |
|                                                           | Devise                                                              |         | EUR<br>Euro       | 0                   |
|                                                           | Quantité d'instruments traités                                      |         |                   |                     |
|                                                           | Prix unitaire 0                                                     |         |                   |                     |
|                                                           | Montant 0                                                           |         |                   |                     |
|                                                           | S'agit-il d'une notification de plusieurs<br>transactions agrégées? |         | Non               | ~                   |
|                                                           | Détail de transactions agrégées                                     |         |                   |                     |
|                                                           | Quantité Prix u                                                     | nitaire | Montant           | +                   |
|                                                           |                                                                     |         |                   |                     |
|                                                           | Commentaire du déclarant 🟮                                          |         |                   | ~                   |

Dessin 10 : section Transaction - Erreur

Si les données introduites ne sont pas conformes avec les règles de validation, le message 'Validation report' apparaitra en haut de l'écran après avoir cliqué sur 'Valider & Enregistrer'. Cliquez sur la petite flèche du 'Validation report' pour voir la raison de l'erreur.

En cliquant sur 'Valider & Enregistrer', les données introduites sont uniquement enregistrées, mais ne sont pas encore envoyées à la société cotée et la FSMA. Tant que la notification n'est pas envoyée, l'utilisateur peut à tout moment la récupérer ou la modifier.

# 7. Envoi de la notification

| GBL - Groupe Bruxelles<br>Lambert<br>MANTRS<br>30/06/2016 | MANTRS - Manager's transaction -<br>Transaction                  | Zeerards, Erwin                        |                 |         |                   |
|-----------------------------------------------------------|------------------------------------------------------------------|----------------------------------------|-----------------|---------|-------------------|
| Sections                                                  | Validation report                                                |                                        |                 |         |                   |
| Déclarant                                                 |                                                                  |                                        |                 |         | Valider & Enregis |
| Transaction                                               | Transaction ID                                                   |                                        | 201600167       | 0       |                   |
| Actions                                                   | Type d'instrument financier <b>0</b>                             |                                        | Action          |         | ~                 |
| Sunad Suraw to DDE                                        | Code ISIN de l'instrument financier                              |                                        | BE0003797       | 140     |                   |
| Export Survey to Excel                                    | Type de transaction 0                                            | Message from webpage                   | 22              | <u></u> | ~                 |
| Submit to FSMA                                            | Le cas échéant, spécification du type de<br>transaction <b>0</b> |                                        |                 |         | ~                 |
| Back to Survey Dashboard                                  | Plate-forme de négociation où la transa<br>été exécutée          | Le survey ne pourra plus être modifié. | Etes-vous sûr ? | els     | ~                 |
|                                                           | Date de la transaction <b>()</b>                                 |                                        |                 |         |                   |
|                                                           | Devise                                                           | ОК                                     | Cancel          |         | (P) (Ø)           |
|                                                           | Quantité d'instruments traités                                   | <u> </u>                               |                 |         |                   |
|                                                           | Prix unitaire <b>0</b>                                           |                                        |                 |         |                   |
|                                                           | Montant                                                          |                                        |                 |         |                   |
|                                                           | S'agit-il d'une notification de plusieurs transactions agrégées? |                                        | Non             |         | ~                 |
|                                                           | Détail de transactions agrégées                                  |                                        |                 |         |                   |
|                                                           | Quantité                                                         | Prix unitaire                          |                 | Montant |                   |

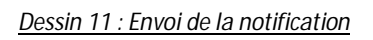

En cliquant sur 'Submit to FSMA' une fenêtre pop-up qui prévient l'utilisateur que la notification ne pourra plus être modifiée apparait. Si l'utilisateur confirme, la notification est alors envoyée.

Ensuite, l'utilisateur sera automatiquement renvoyé vers la partie 'Surveys' (voir point 3).

L'application en ligne enverra également un e-mail de confirmation vers l'adresse e-mail de l'utilisateur et vers la société cotée concernée par la transaction notifiée.

#### 8. Etapes ultérieures: société cotée et FSMA

Dès qu'une notification est envoyée ('Submit to FSMA'), la société cotée pourra le voir sur son propre compte. La société cotée doit confirmer la notification vis à vis de la FSMA. Si elle le désire, une société cotée peut, via son accès en ligne, introduire une notification pour ses déclarants.

Après la confirmation de la notification par la société cotée, elle sera publiée sur le website de la FSMA.